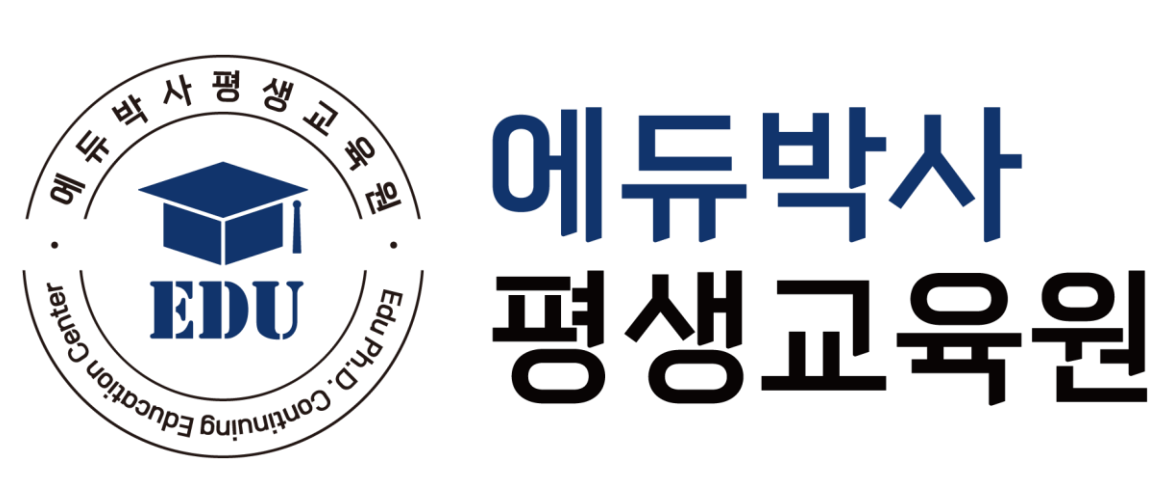

# 학습 매뉴얼 (수강생)

1. 에듀박사평생교육원 접속

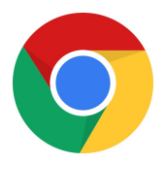

**크롬** \* 원활한 교육 진행을 위하여 엣지 브라우저 보다 **크롬브라우저** 사용을 권장합니다.

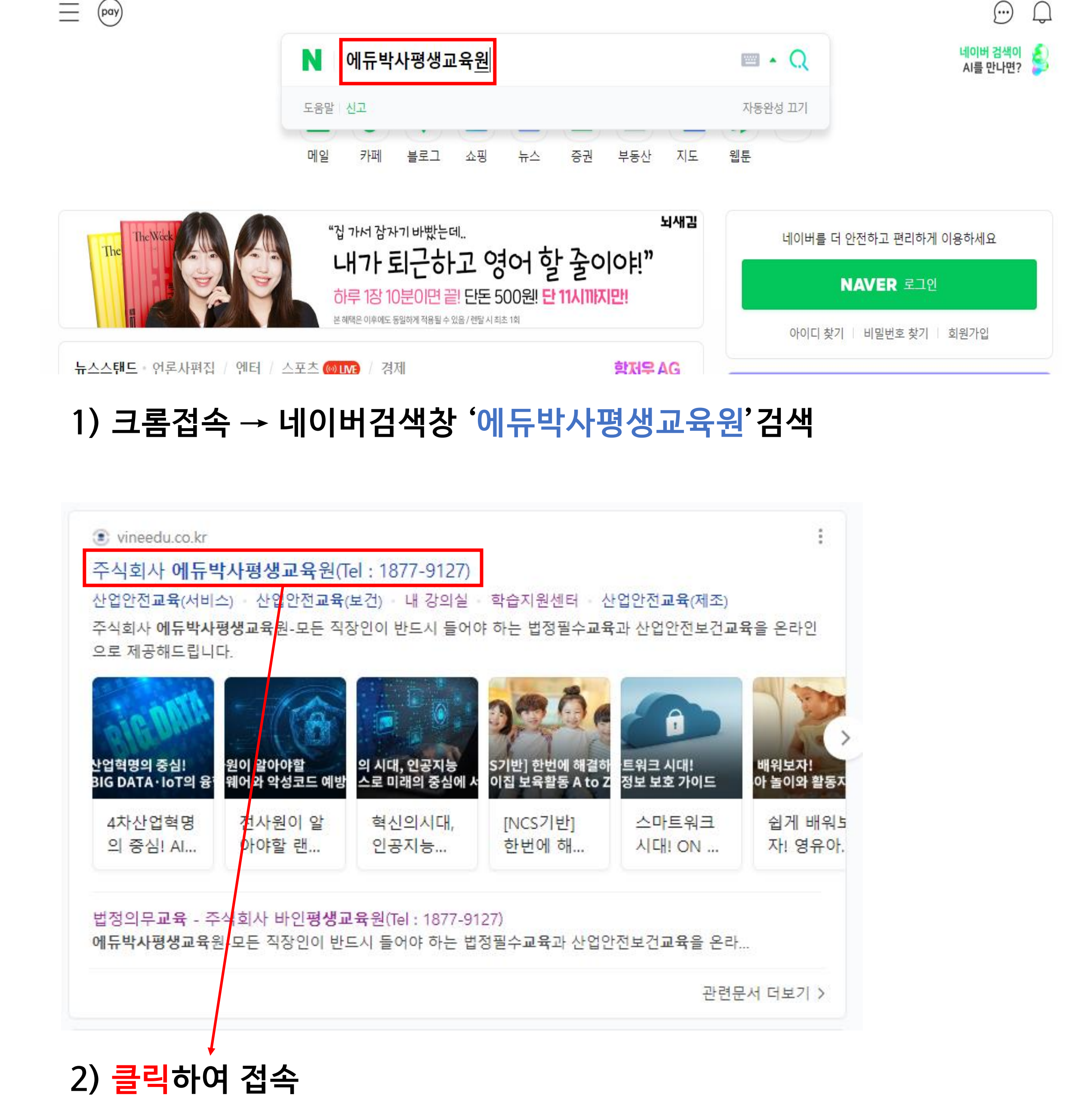

# 2. 로그인 / 내강의실

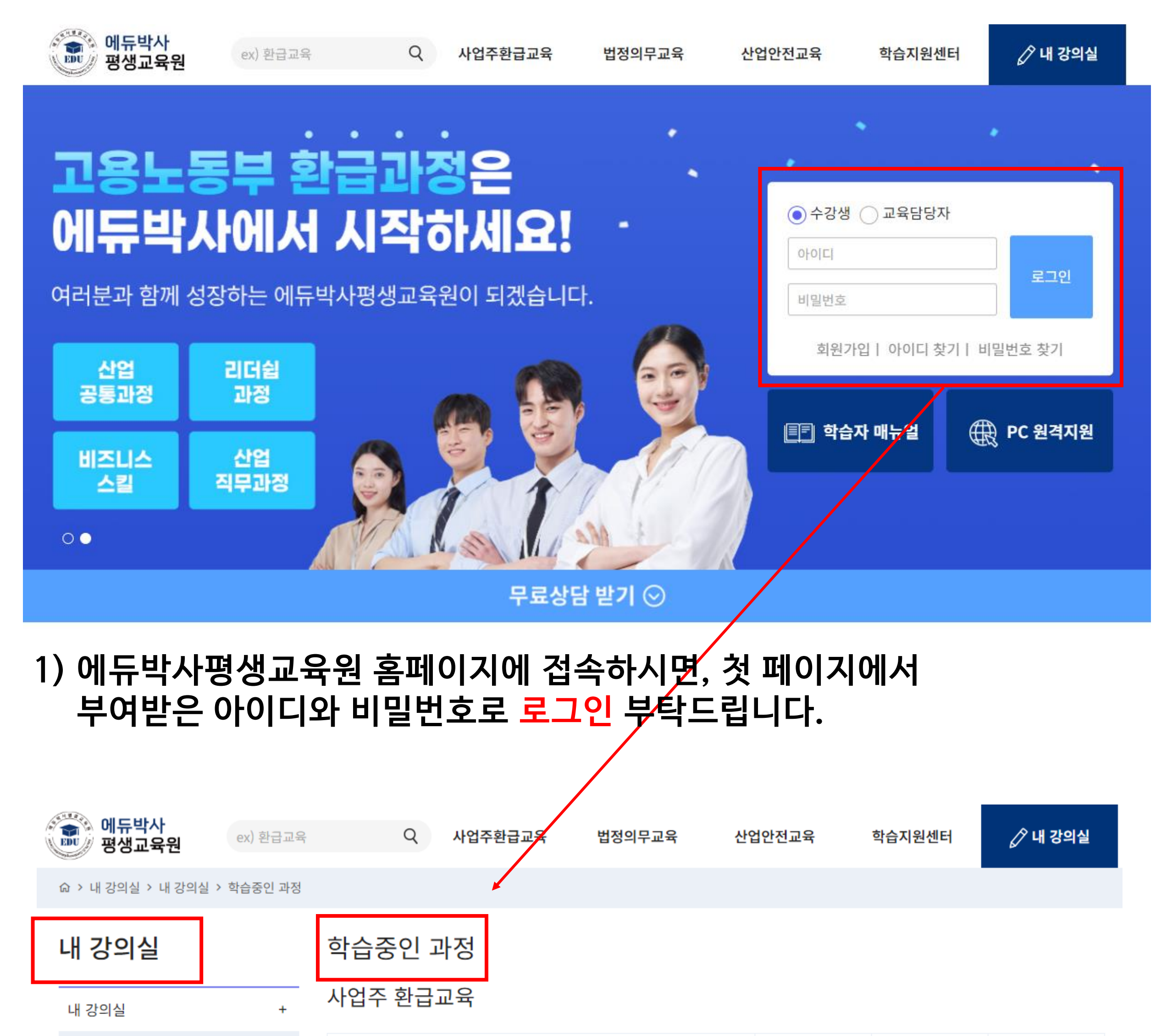

### 2) 로그인하시면 바로 내강의실/학습중인과정으로 접속이 됩니다.

| 학습중인 과정(2) |   | <b>의료정보 관리에 대한 A to Z!-복사</b><br>수강기간: 2023-09-27 ~ 2023-10-27 | 남은 수강일 : 30일 | 현재 진행상태 | 강의진도 | 진도율 |
|------------|---|----------------------------------------------------------------|--------------|---------|------|-----|
| 복습중인 과정(2) |   | 참석강사 : 교강사                                                     |              | 스가대기    | 0/30 | 0%  |
| 학습종료 과정(0) |   |                                                                | 상세보기         | TOUL    | 0/30 | 0%0 |
| 학습신청관리     |   |                                                                |              |         |      |     |
| 상담관리       | + |                                                                |              |         |      |     |
| 회원정보 관리    |   |                                                                |              |         |      |     |

# 3. 학습중인 과정-입과

| · · · · · · · · · · · · · · · · · · · | ex) 환급교육 | Q                               | 사업주환급교육                              | 법정의무교육     | 산업안전교육  | 학습지원센터 | 🖉 내 강의실 |
|---------------------------------------|----------|---------------------------------|--------------------------------------|------------|---------|--------|---------|
| ☆ › 내 강의실 › 내 강의실 ›                   | 학습중인 과정  |                                 |                                      |            |         |        |         |
| <b>내 강의실</b>                          | 학<br>사   | ·습중인 더<br>업주 환급                 | 과정<br>교육                             |            |         |        |         |
| 학습중인 과정(2)                            | 으<br>수   | <b> 료정보 관리(</b><br>장기간 : 2023-0 | 에 대한 A to Z!-복사<br>9-27 ~ 2023-10-27 | 남은 수강일:30일 | 현재 진행상태 | 강의진도   | 진도율     |
| 복습중인 과정(2)<br>학습종료 과정(0)              | 참        | '석강사 : 교강사                      |                                      | 상세보기       | 수강대기    | 0/30   | 0%      |
| 학습신청관리                                |          |                                 |                                      |            |         |        |         |
| 상담관리                                  | +        |                                 |                                      |            |         |        |         |
| 회원정보 관리                               |          |                                 |                                      |            |         |        |         |
| 1) 학습중인                               | 과정에서     | <sup>'</sup> 상세                 | 보기' 클릭                               |            |         |        |         |

| 에듀박사<br>평생교육원            | ex) 환급교육  | Q                                | 사업주환급교육                              | 법정의무교육      | 산업안전교육       | 학습지원센터 | 🖉 내 강의실 |
|--------------------------|-----------|----------------------------------|--------------------------------------|-------------|--------------|--------|---------|
| ☆ > 내 강의실 > 내 강의실        | > 학습중인 과정 |                                  |                                      |             |              |        |         |
| 내 강의실                    |           | 학습중인 그                           | 과정                                   |             |              |        |         |
| 내 강의실                    | +         | 사업주 환급.                          | 교육                                   |             |              |        | 토론방     |
| 학습중인 과정(2)<br>복습중인 과정(2) |           | <b>의료정보 관리</b><br>수강기간 : 2023-09 | 에 대한 A to Z!-복사<br>9-27 ~ 2023-10-27 | 남은 수강일 : 30 | 현재 진행상태<br>일 | 강의진도   | 진도율     |
| 학습종료 과정(0)               |           | 첨삭강사 : 교강사<br>강의리스트              | 교육내용 상세보기                            |             | 수강대기         | 0/30   | 0%      |

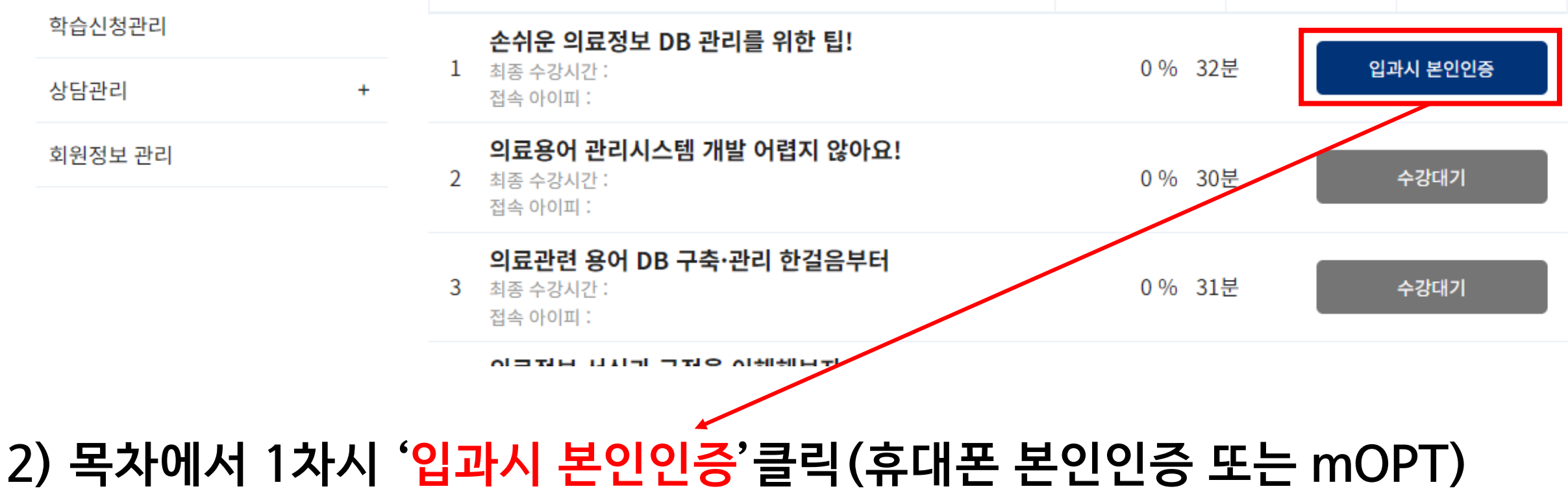

# 3. 학습중인 과정-입과시본인인증

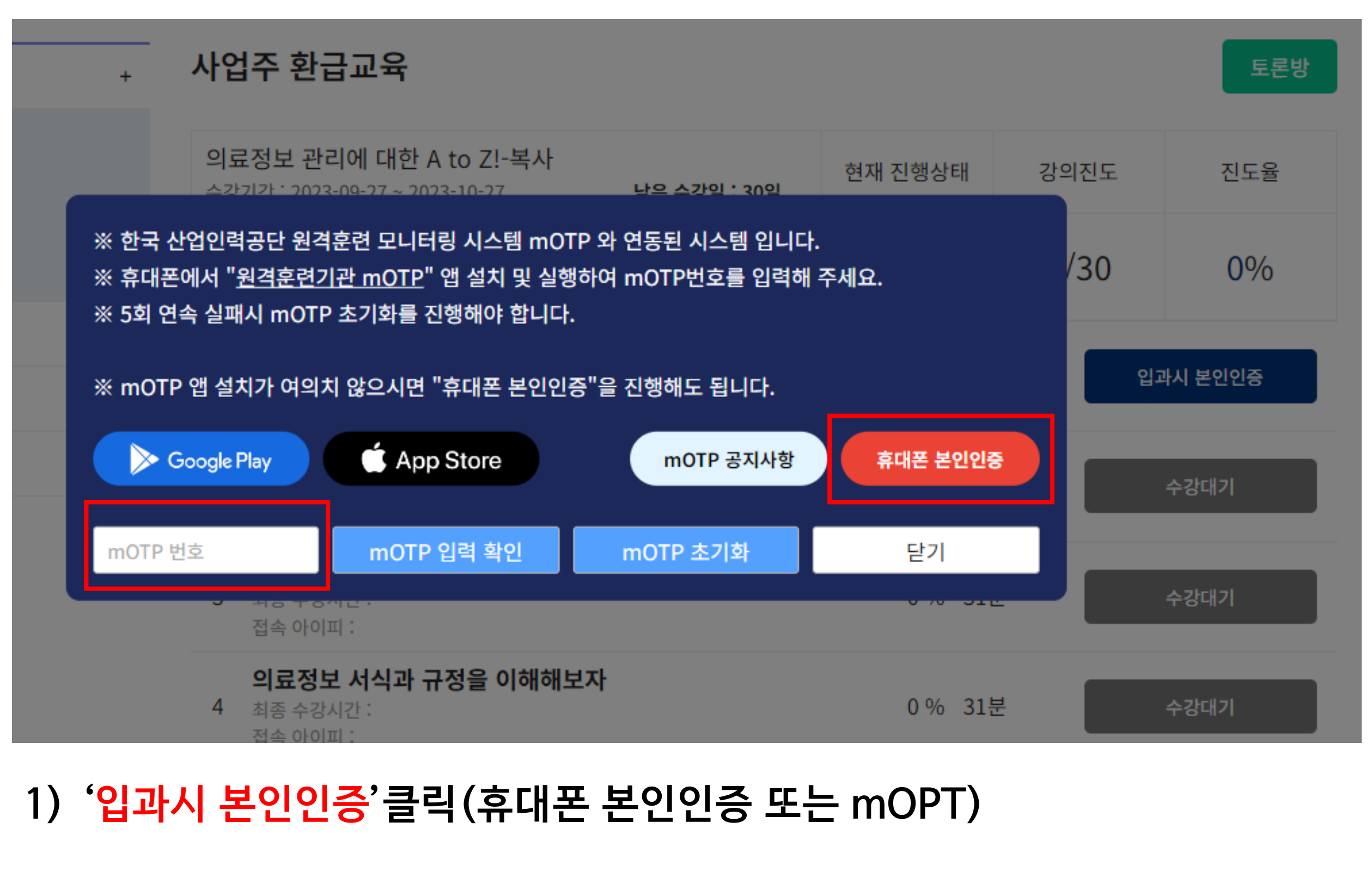

 mOTP인증시, 앱스토에서 "원격훈련기관mOTP"앱설치를 부탁드립니다.
 휴대폰 본인인증시, 휴대폰본인인증을 클릭하여 개인정보를 기입한 후 문자로 인증하기를 클릭하시면 문자로 인증번호가 발송이 됩니다. 해당번호를 기입하시면 인증이 완료 됩니다.

\* 인증 방법은 뒷페이지에 상세히 안내되어 있습니다. 참고바랍니다.

# 3. 학습중인 과정-입과시본인인증(mOTP)

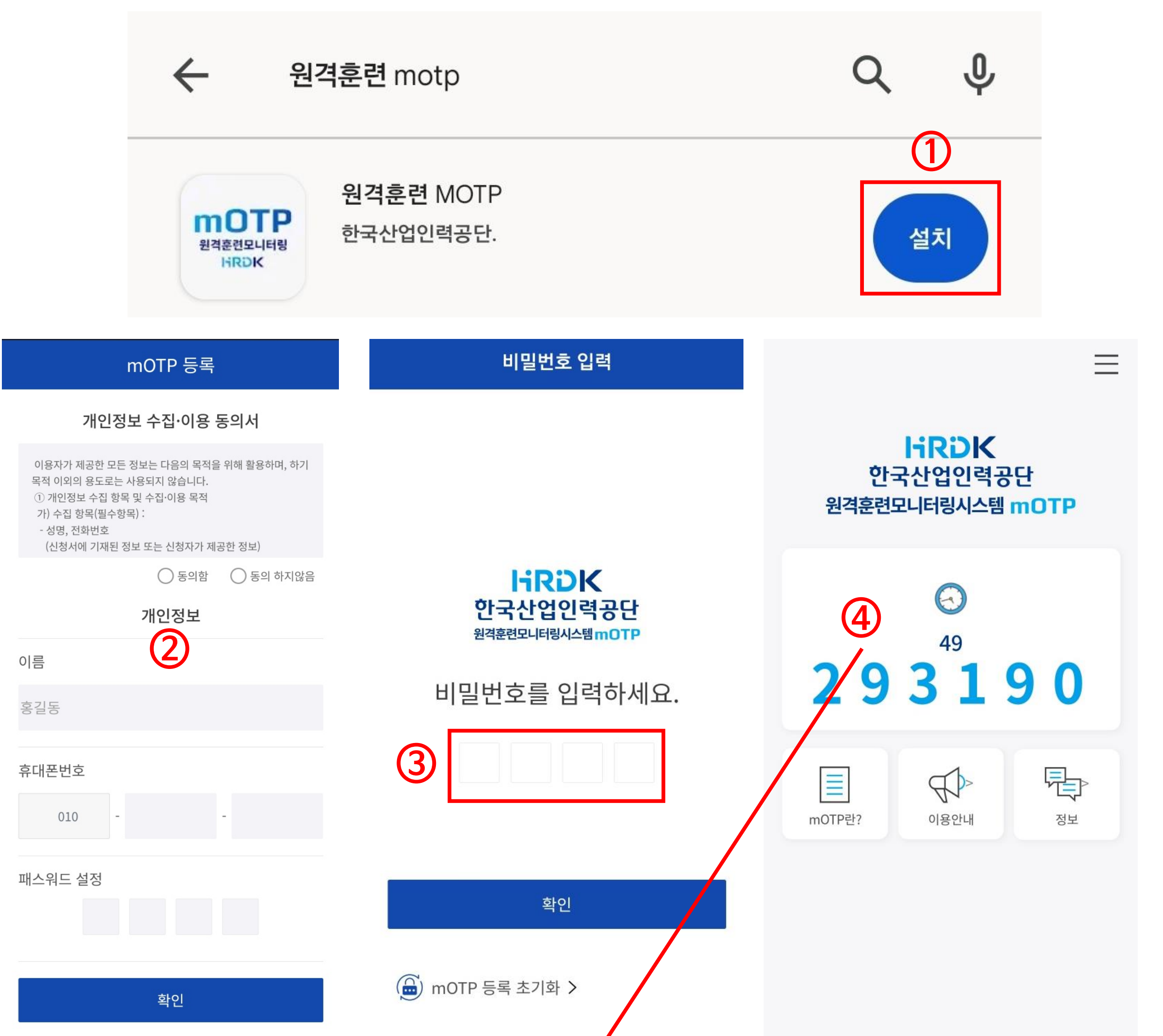

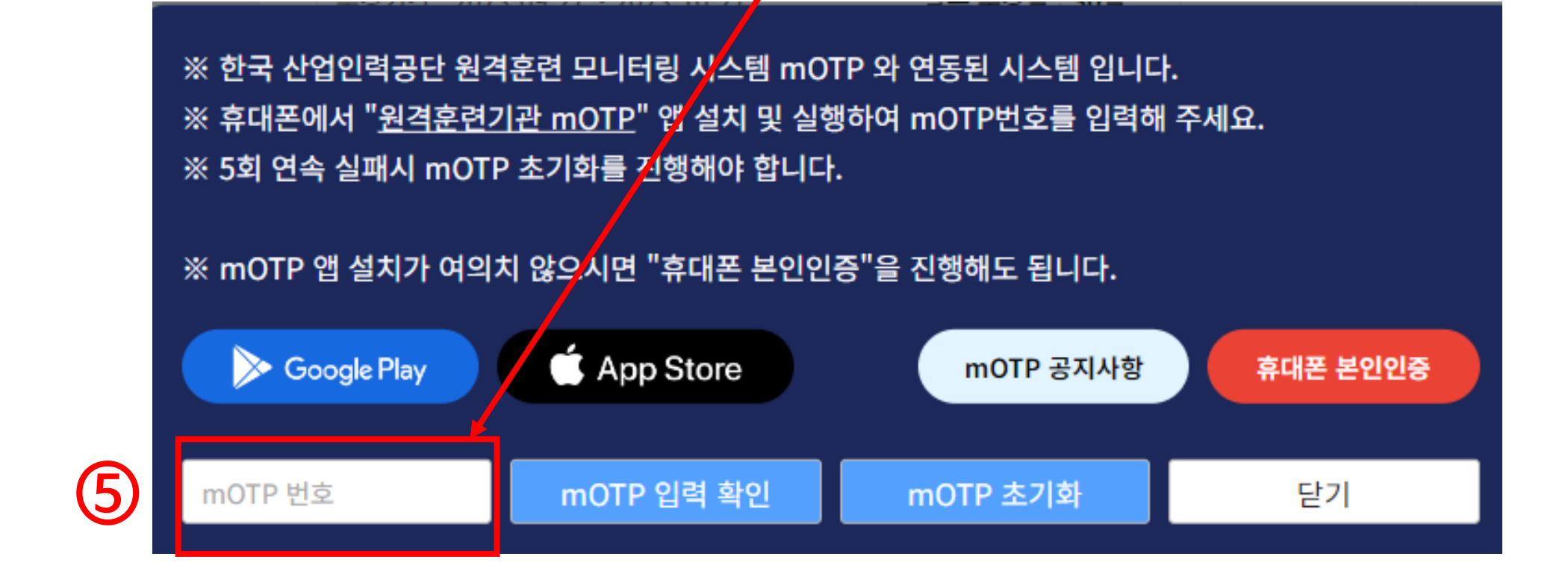

# 3. 학습중인 과정-입과시본인인증(휴대폰본인인증)

# 통신사 선택 → 전체동의 → 문자로인증하기

| ᢒ 안심본인인증 - PASS - 통신사 선택 - Chrome                                      | -               |        | ×  |
|------------------------------------------------------------------------|-----------------|--------|----|
| nice.checkplus.co.kr/CheckPlusSafeModel/servi                          | ice.cb?m=       | authMo | bi |
| PASS                                                                   |                 |        |    |
| 이용 중이신 통신사를 선택해 주세요.                                                   | 1               |        |    |
| SK telecom                                                             | t               |        |    |
| <ul> <li>한 LG U<sup>+</sup> 알뜰</li> <li>2</li> <li>전체 동의</li> </ul>    | mart save       |        |    |
| □     개인정보이용 동의     □     고유식별정       □     서비스이용약관 동의     □     통신사이용 | 보처리 동의<br>약관 동의 |        |    |
| PASS로 인증하기                                                             |                 |        |    |
| 3 문자(SMS)로 인증하기                                                        |                 |        |    |

| 안심본인인증 - PASS - KT - 문자(SMS)로     | 인증 - Chrome - 🗆 🗙    |  |  |  |  |  |  |  |
|-----------------------------------|----------------------|--|--|--|--|--|--|--|
| nice.checkplus.co.kr/CheckPlusSaf | eModel/service.cb    |  |  |  |  |  |  |  |
| PASS                              |                      |  |  |  |  |  |  |  |
| PASS로 인증하기                        | 문자( <b>SMS</b> )로 인증 |  |  |  |  |  |  |  |
| 이름                                |                      |  |  |  |  |  |  |  |
| 성명입력                              |                      |  |  |  |  |  |  |  |
| 생년월일/성별                           |                      |  |  |  |  |  |  |  |
| •••••                             | •••••                |  |  |  |  |  |  |  |
| 휴대폰번호                             |                      |  |  |  |  |  |  |  |
| 숫자만 입력                            |                      |  |  |  |  |  |  |  |
| 보안문자 입력                           |                      |  |  |  |  |  |  |  |
| <b>368491</b> 🖲                   | 보안문자 입력              |  |  |  |  |  |  |  |
| 인증정보(이름/휴대폰번호)                    | 기억하기                 |  |  |  |  |  |  |  |
| 취소                                | 확인                   |  |  |  |  |  |  |  |

2) 개인정보 입력 후 확인

•

#### 3) 문자로 발송된 인증번호 6자리를 기입(3분이내)

중 안심본인인증 - PASS - KT - 문자(SMS)로 인증 - Chrome ── □

inice.checkplus.co.kr/CheckPlusSafeModel/service.cb

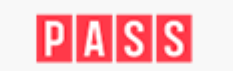

 $\times$ 

문자(SMS)로 인증

| *인증번호가 문자로 | 수신되지 |
|------------|------|
| 주시기 바랍니다.  |      |

PASS로 인증하기

- 되지 않습니다. \* 인증번호가 문자로 수신되지 않을 경우 정확한 정보로 재시도해
- \*입력하신 인증정보가 일치하지 않을 경우, 인증번호 문자는 발송

인증번호 문자를 못 받으셨나요?

|           | 1    |
|-----------|------|
| 인증번호      |      |
| 숫자 6자리 입력 | 2:36 |
|           | 시간연장 |
| 취소        | 확인   |
|           |      |

# 4. 학습중인 과정-수강하기

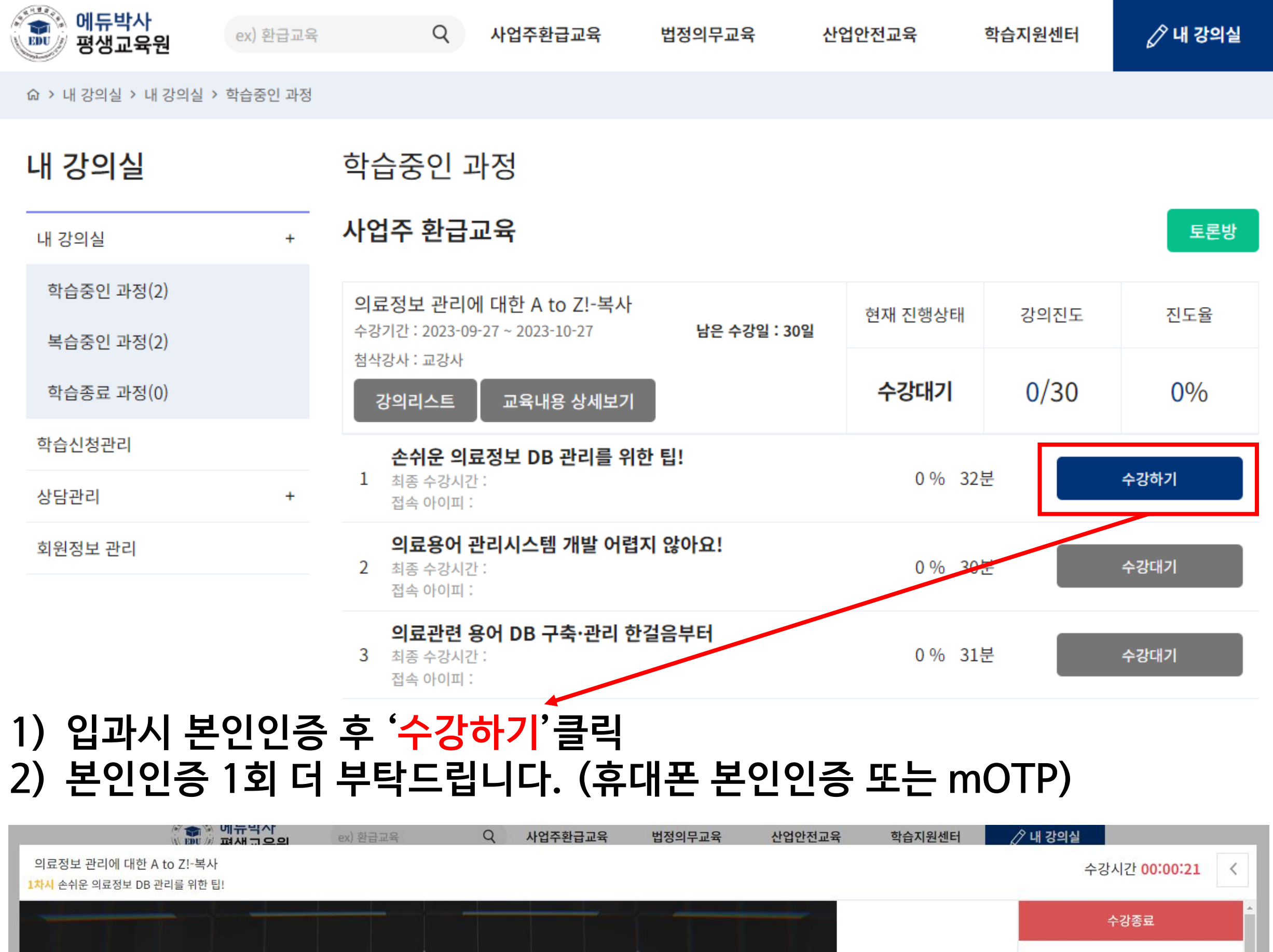

 학습요점
 질문하기
 메모

 학습자료 받기
 --- --- --- 

 전석
 --- 전석
 ---

# 3) 본인인증 후 '수강하기'를 클릭하시면 영상이 재생됩니다. 4) 모두 수강하시고 '수강종료' 버튼을 클릭하시면 다음 차시로 진행 가능합니다.

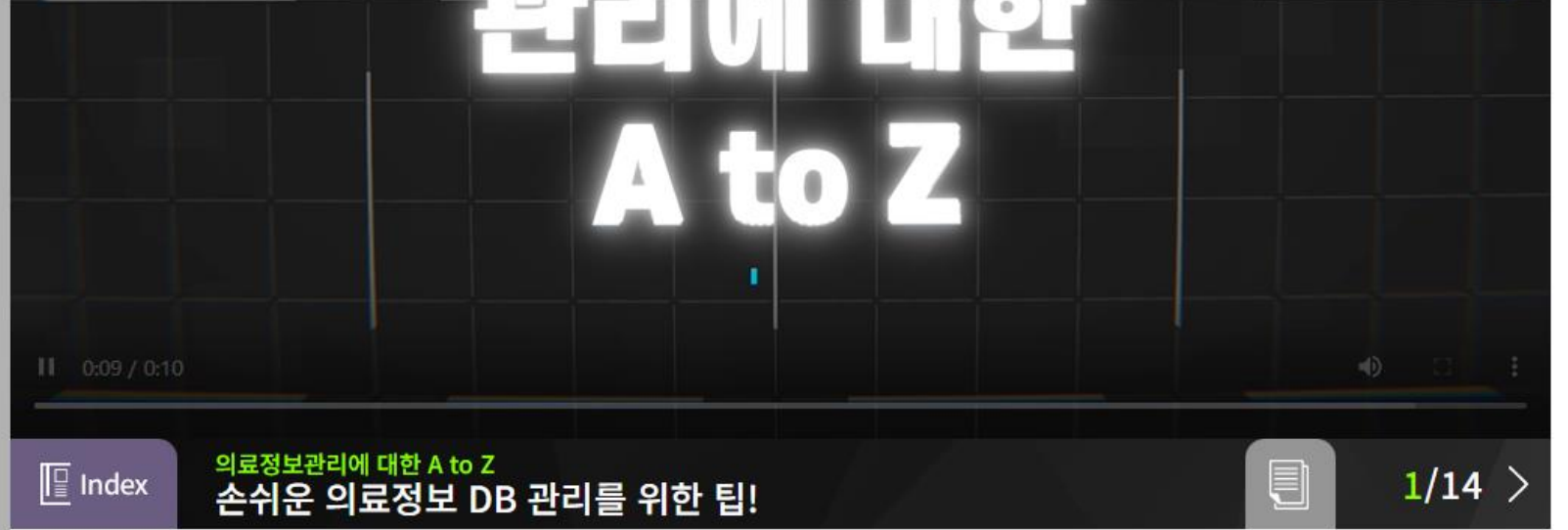

1. 의료정보관리규정에 따라 의료정보 용어 DB 생성 원칙을 정할 수 있다. 2. 의료정보관리규정에 따라 의료정보 용어 DB, 마스터(테이블) 상호간 관계,

#### 훈련 내용

1. 의료정보관리규정에 따라 의료정보 용어 DB 생성 원칙을 정할 수 있다. 2. 의료정보관리규정에 따라 의료정보 용어 DB, 마스터(테이블) 상호간 관계, 항목별 속성 (유형,포맷 등)을 정의하 고, 지침을 만들 수 있다. 3. 의료정보관리규정에 따라 의료정보 용어 DB, 마스터(테이블) 이력에 대한 관리규정·지침을 만들 수 있다.

#### 자시 목표

## 5. 학습중인 과정-평가

| 8  | <b>의료정보 완전성 관리 규정 만들기</b><br>최종 수강시간 :<br>접속 아이피 :              |     | 수강완료 |
|----|-----------------------------------------------------------------|-----|------|
| 9  | <b>의료정보 완전성 점검결과 보고하기</b><br>최종 수강시간 :<br>접속 아이피 :              |     | 수강완료 |
| 10 | <b>의료정보 전사시스템 구축하기</b><br>최종 수강시간 :<br>접속 아이피 :                 |     | 수강완료 |
| 11 | <b>전사시스템 구축 및 Network 확인</b><br>최종 수강시간 :<br>접속 아이피 :           |     | 수강완료 |
| 12 | <b>의료정보 전사하기</b><br>최종 수강시간 :<br>접속 아이피 :                       |     | 수강완료 |
| 13 | <b>질환등록시스템 구축·관리하기</b><br>최종 수강시간 :<br>접속 아이피 :                 |     | 수강완료 |
| 14 | <b>등록질환정보 수집·보고하기</b><br>최종 수강시간 :<br>접속 아이피 :                  |     | 수강완료 |
| 15 | <b>의료관련 통계 생성규정 만들기</b><br>최종 수강시간 :<br>접속 아이피 :                |     | 수강완료 |
| 평가 | <b>중간평가</b><br>중간평가 시작 시간 : 0000-00-00 00:00:00<br>중간평가 시작 IP : | 미응시 | 응시하기 |
| 16 | <b>의료정보 제공하기 - 1</b><br>최종 수강시간 :<br>접속 아이피 :                   |     | 수강대기 |

이글거나 제고취가 그

# 1) 15차시까지 수강완료되면 중간평가를 응시할 수 있습니다. 2) 평가응시 시 본인인증이 필수이며, 응시시간은 60분입니다. 3) 중간평가를 응시하셔야 다음차시 교육진행이 가능합니다.

※ 평가는 반드시 PC로 응시하셔야 합니다. ※

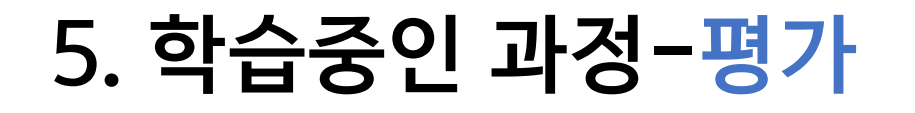

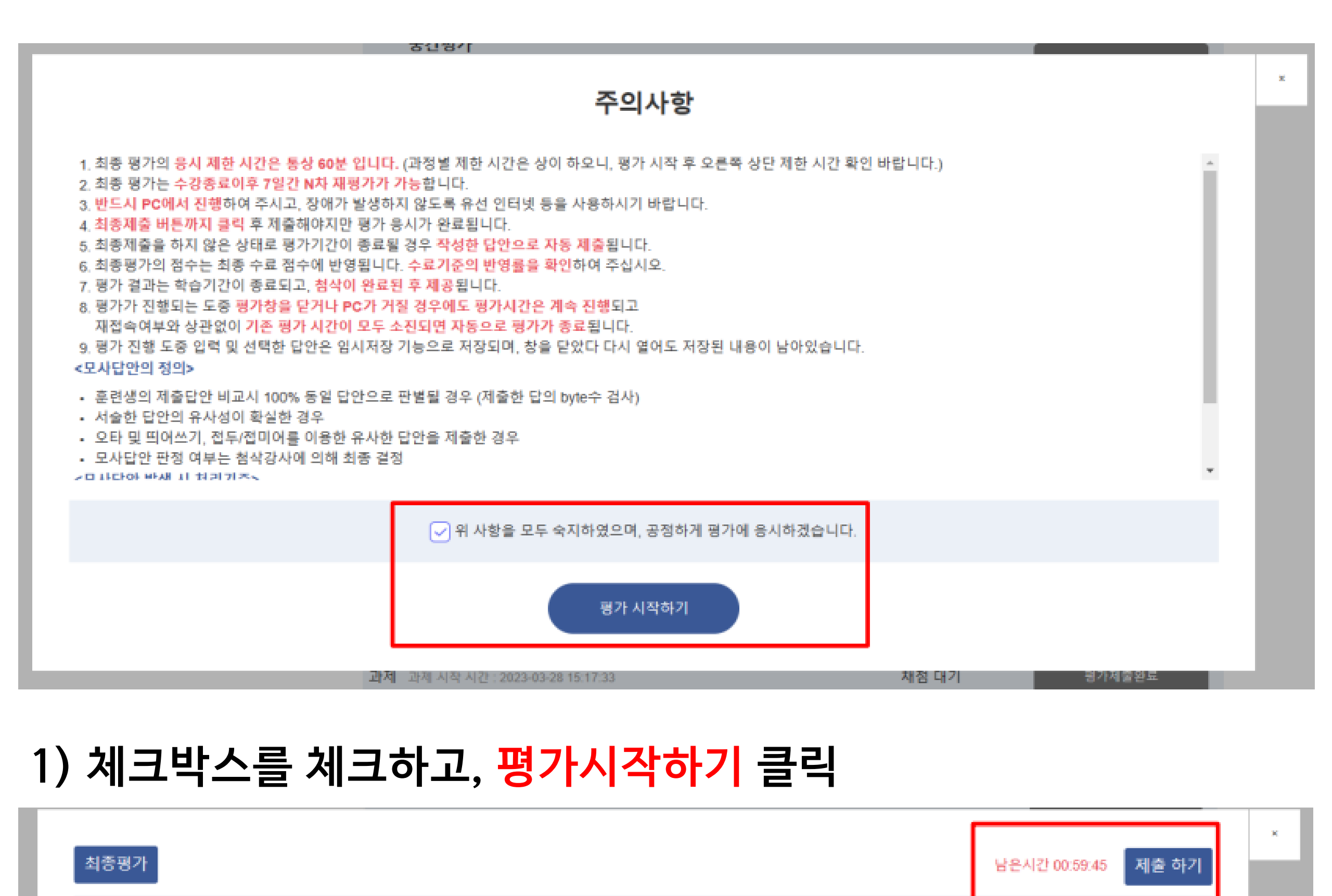

최종 평가는 1회만 응시 가능하며, 재응시가 불가능하므로 신중히 응시하시길 바랍니다.

# 2) 응시완료 하시면, <mark>제출하기</mark> 클릭 3) 1),2)의 내용은 중간평가,최종평가,과제 모두 동일합니다.

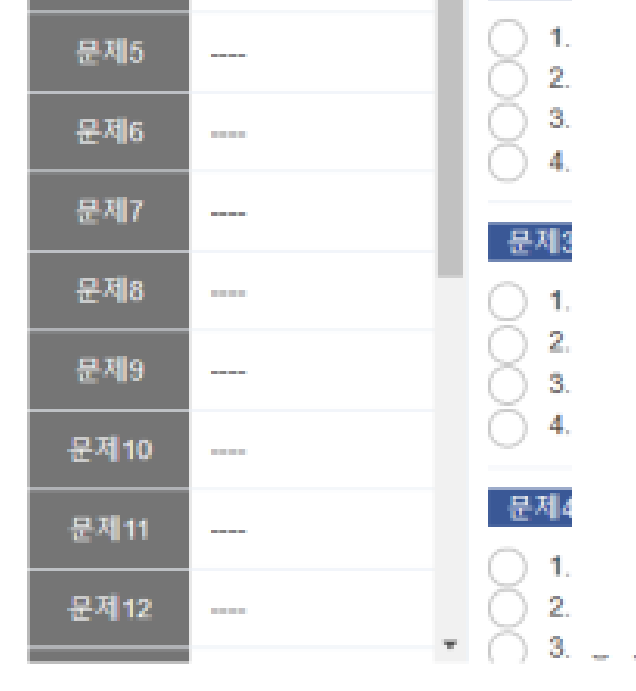

문제1

문제2

문제3.

문제4

문제1

1. 2.

3,

4.

- 문제2

# ※ 평가는 반드시 PC로 응시하셔야 합니다. ※

- 3) 모두 완료하시면 교육이 종료 됩니다.
- 설문조사가 가능합니다. 2) 평가응시 시 <mark>본인인증이 필수</mark>이며, <mark>응시시간은 60분</mark>입니다.
- 1) 30차시까지 수강이 완료되면, 최종평가와 과제 그리고

| 30 | <b>질 향상활동 지원하기</b><br>최종 수강시간 :<br>접속 아이피 :                     |     | 수강완료 |
|----|-----------------------------------------------------------------|-----|------|
| 평가 | <b>최종평가</b><br>최종평가 시작 시간 : 0000-00-00 00:00:00<br>최종평가 시작 IP : | 미응시 | 응시하기 |
| 과제 | <b>과제</b><br>과제 시작 시간 : 0000-00-00 00:00:00<br>과제 시작 IP :       | 미응시 | 미응시  |
| 설문 | <b>설문</b><br>설문 시작 시간 :<br>설문 시작 IP :                           | 미응시 | 응시하기 |

## 5. 학습중인 과정-평가

# 6. 교육종료-수료증 출력

- 1) 교육종료후 첨삭하는데 걸리는 기간은 교육종료 후 2-3일 소요되며, 수료기준에 미흡할 경우 평가 재응시가 가능 2) 종료된 교육은 수료증 출력 가능
- (아래 사진 확인)
  - 내 강의실 복습중인 과정

| 수강관리       | + |                             |           |                       |              |             |             |         |        |
|------------|---|-----------------------------|-----------|-----------------------|--------------|-------------|-------------|---------|--------|
| 학습중인 과정(6) |   | 질향상과 안전<br>수강기간: 2021-03-16 | ~ 2021-03 | -20                   | 남은 복수        | 2일 : 35일    | 진행상태        | 강의진도    | 진도율    |
| 복습중인 과정(1) | _ | 참석강사 : 교강사                  | 2021 00   | 2.0                   | 00.40        | 12:052      |             |         | 400.04 |
| 학습종료 과정(0) |   |                             |           | 상세보기                  | <b>\$</b> 24 | 5 다운로드<br>- | 수강완료        | 1/1     | 100 %  |
| 학습신청관리     |   |                             |           |                       |              |             |             |         |        |
| 상담관리       | + |                             |           |                       |              |             |             |         |        |
| 회원정보 관리    |   | 0)                          | Γ         |                       |              |             |             |         | 0      |
|            |   | P                           |           |                       |              |             |             |         | 5      |
|            |   |                             |           | ,                     |              | _           | -           |         |        |
|            |   |                             |           | ŕ                     | 2            | 료           | 승           |         |        |
|            |   |                             |           |                       |              |             |             |         |        |
|            |   |                             | 사업징       | 년 명 :                 |              |             |             |         |        |
|            |   |                             |           | _                     |              |             |             |         |        |
|            |   | 3                           | 성         | 명 :                   |              |             |             |         |        |
|            |   | 2                           | 훈 련 기     | <mark>] 간</mark> : 20 | 23-06        | -23~202     | 3-07-22 (3  | 0H)     |        |
|            |   | 2                           | 훈련괴       | <b>정</b> : 혁          | 신의시대         | , 인공지능      | 서비스로미래      | 의 중심에 서 | 다!     |
|            |   |                             | 교육내       | 용 : 1.9               | 인공지능 서       | 너비스를 위한     | 한 내•외부 환경분· | 석       |        |
|            |   |                             |           | 2.9                   | 인공지능 시       | 허비스의 첫걸     | 널음, 필요자원 분· | 석       |        |
|            |   |                             |           | 2 (                   | 이고지는 사       | 너비스 구혀의     | 일의하 치시기수 !  | 도향 부서   |        |

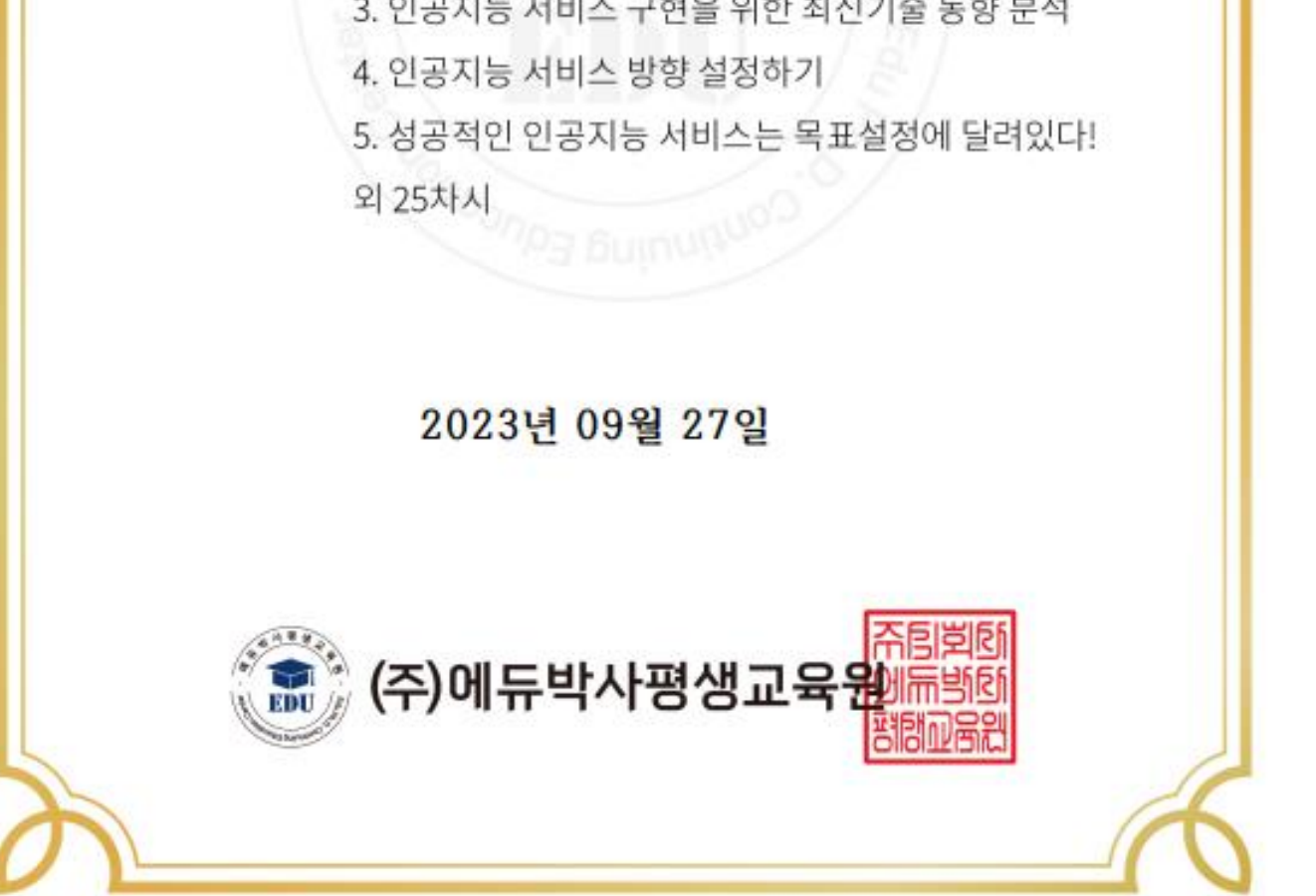